# MEMO CARDS SMARTASSISTANT

ne. Cou

htr

# MEMO CARDS

# TOPICS

### **Discover SmartAssistant**

Overview - Definition

### MatchScore

- Matchscore calculated
- Find the MatchScore on the job and on the candidate profile

2

All

- Highlights Candidate profile
- Give feedback on a MatchScore calculation
- Discovery

### **Videos Links**

Demonstration

SmartAssistant improves hiring velocity by increasing productivity at your top of funnel sourcing activities by using powerful matching algorithms which provides your recruiters with candidate scores to support decision making around who are potential good fits to move forward in the hiring process as well as the ability to discover otherwise hidden talent.

### **Overview**

MatchScore helps accelerate the hiring process by pre-screening and scoring each candidate based on their fit for the job. It won't make decisions for you, but it'll help you restack the list of applicants to highlight candidates who are the best fit, without having to scroll through the whole list and review one-by-one.

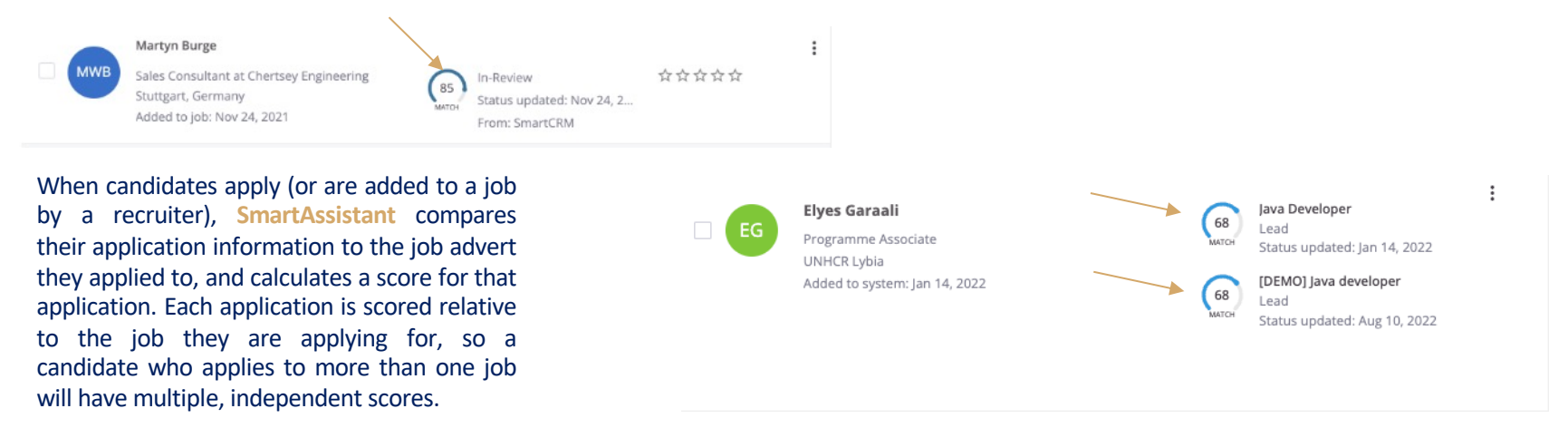

### **MATCHSCORE CALCULATED**

SmartAssistant's MatchScore is a discrete score on a 0 to 100 scale, calculated using information in a candidate's candidate's fit for a particular job.

51 80 17 MATCH MATCH MATCH

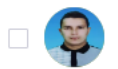

### Khaldi el Abidine

Workover & completion well site supe... Sonatrach Exploration & Production di... Added to system: Jan 14, 2022

| 58<br>MATCH | <b>Java Developer</b><br>Lead<br>Status updated: Jan 1 |
|-------------|--------------------------------------------------------|
| <b>5</b> 8  | [DEMO] Java develop                                    |

4, 2022 ber Lead

Status updated: Aug 10, 2022

SmartAssistant will process the information from the job description by looking at key things like job title, required years of experience and skills, and education and produces a set of criteria for the job from this information.

Laghouat DZ

[DEMO] Java developer (Default) 33360 Latresne, France · Full-time

#### **Company Description**

The Willy Wonka Candy Company was first imagined by Roald Dahl in the pages of Charlie and the Chocolate Factory.

#### Job Description

Looking for a Sr Java Developer with very good hands on experience

Should have sound knowledge Java, JSP, Spring and Struts MVC Framework

Have knowledge in WebLogic Portal

Knowledge on Spring Boot, Spring Integration is preferred

Qualifications

Must Have Skills

Java/J2EE, JSP, Spring MVC & Struts Framework, PLSQL

Desired Skills:

Spring Boot, Microservices, Spring Integration, Pivotal Cloud

#### Additional information

All your information will be kept confidential according to EEO guidelines.

Videos to Watch

### MATCHSCORE CALCULATED

It will complete a similar process for the candidate, again considering the experience, education, skills, and previous company from their application. The MatchScore is then calculated by comparing these two criteria sets to determine how much of a fit the candidate is based on the job description.

The score is calculated when the candidate's application is added to SmartRecruiters (by the candidate or a recruiter), and doesn't change once calculated. As the details of the job are a critical input to the calculation, candidates will receive an independent MatchScore for each job. Candidate who apply to multiple jobs will have different MatchScore calculated for each application. Candidates will never see their MatchScore and this information should never be shared with them.

Job Ad => Candidate application Job Description =>Experience Qualifications => Education

If one of these 3 sections is missing, the system is unable to make a relevant connection between the job ad and the application so the Match score is not calculated.

#### ABDELKADER SOUNA

#### Diploma& Certificat

- MASTER of Science in OIL AND GAS DRILLING AND PRODUCTION ENGINEERING: IFP School (French petroleum institute).
  Theme of Thesis: Master degree: selection appropriate completion for exploitation problem faced on HassiMassaoud.field
- ENCINEER to DRILLING AND PRODUCTION at National institute of hydrocarbon and chemistry. Theme of Thesis: different artificial lift method applied in the field.
- WELLINTERVENTION certificate 2007: Sonatrach& IFP training Algeria, Hassi-Messaoud, Algeria
- WELL CONTROL CERTIFICATE COMPLETION DATE 08/04/2014 EXPIRATION DATE 07/04/2016
- WELL CONTROL CERTIFICATE IWCF APRIL 2017 TO APRIL 2019

#### Education

<u>2006 – 2008</u>: French petroleum institute, Master of Science drilling and production <u>1996 – 2003</u>: National institute of hydrocarbon and chemistry, drilling and production Engineer.

#### Professional Experience

**Mars 2004** 

To

Mars 2010

#### Workover and completion field engineer: Hassi Messaoud Field

#### Objectives:

- Wellbore Intervention Services
- · DST drill stem test programming and supervising
- All <u>coild</u> tubing operations :tube clean, matrix acidizing ,clean out, kick-off wells for horizontal ,deviated and vertical.
- Coiled tubing (stimulation) field engineer.
- Follow up of operations wire line operations cased hole and open hole including PLT and RST. Tubing puncher.
- Follow up of operations slick line operations: bottom hole control, remove deposits, SSD opening, running in the no-go memory gauges for build-up test, gas-lift valves trajacement.
- Knowledge in hydraulic fracturing.
  - Snubbing operations programming and supervisor: Fishing, completion replacement, wells clean out.
  - · Casing Exit and Open Hole Sidetracking Re-entry Systems, Zonal Isolation and Well Abandonment
  - · Artificial Lift Systems, gas-lift using SPM, Electrical Submersible Pumps
  - Well testing (clean-up and injectivity test).
  - Coordinate between the field and superintendent.
  - · Killing wells using direct circulation or inverse circulation and bull heading
  - · In depth knowledge of Re-entry & Work-over Operations
  - Experienced in Expandable Systems ,ABL& Sand Control Completions
  - Permanent PKRS, Retrievable or Removable PKRS, Flow Control System, Safety Systems (SSSV), Redressing of Retrievable PKRS and Packer Setting Topole Liberary Langers, Mechanical Liner [Jancers, Ling; Top PKRS & Tie-back: Completions, Cemeta Retainer, Bride Public Decker, Milling and Retrieving Tools, External Casing Packer ECP Systems, Thru-Tubing inflatable Systems, Gravel Pack Systems.
  - Preparation of work over and completion programs for different type of wells: Horizontal and multilateral drilling, extended reach drilling, advanced completion for multilateral wells (Smart completions, zonal isolation systems with production ICD & swell packers, ESP completions).

5

The weighting process used for the MatchScore is as follows:

- The most important element taken into account is the job title.
- This is then compared to the work experience provided by the candidate.
- The most important weight is given to the experience, unless it is an internship.
- If it is a traineeship, more weight is given to the candidate's education.
- Skills/attributes are taken into account, but most of the weight is given to the job title in relation to the work experience provided.

### FIND THE MATCHSCORE ON THE JOB AND ON THE CANDIDATE PROFILE

The MatchScore can be found in these two locations:

- 1. On the Job Page
- 2. On the Candidate Profile

You can filter candidates in the Applicant list of a job by their MatchScore using the slider selection to chose the range of MatchScores to display. When you use this filter candidates without a MatchScore will be moved to the bottom of the list. Those without a MatchScore are included by default but if you wish to exclude them you can do so by unchecking the Include applicants without MatchScore option.

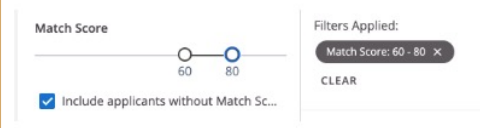

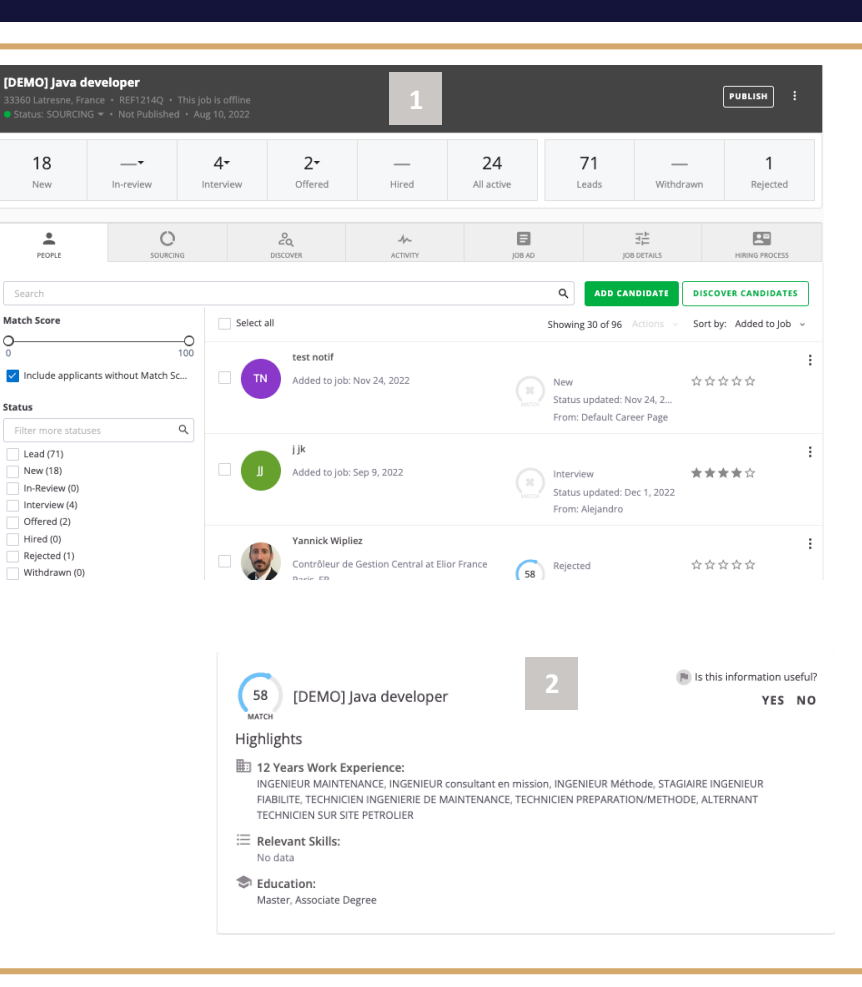

### **HIGHLIGHTS CANDIDATE PROFIL**

On the Candidate Profile, you'll be able to review a summary of the attributes which contributed to the calculation of the MatchScore for that application. This summary is broken down into different categories, such as Work Experience, Skills, and Education.

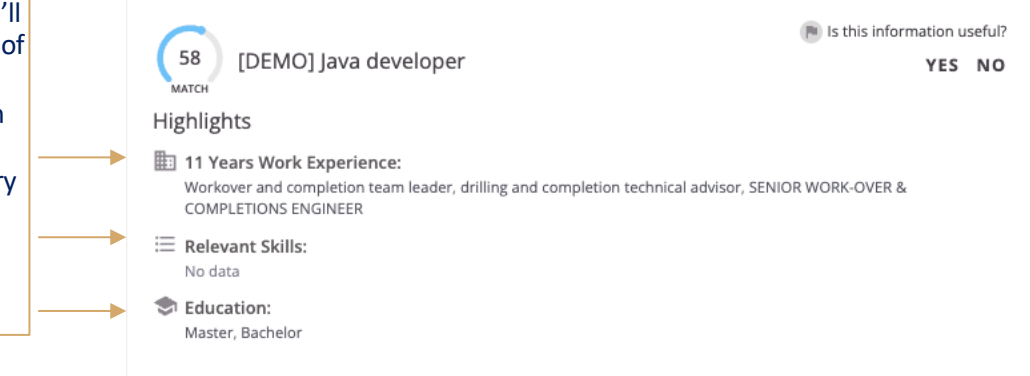

- Work experience attributes show job titles that a candidate has held and companies where the candidate has worked.
- Skills attributes lists the relevant skills found on the candidate's profile
- Education attributes shows the name of the schools that a candidate has attended and the name of the majors/degrees and names of certifications found on candidate's profile.

With any algorithm like MatchScore, feedback is important to make sure that accuracy and precision are maintained and areas of improvement are highlighted. In the MatchScore Highlights screen there's a section for providing feedback where you can let us know whether the MatchScore was useful. This feedback is reviewed by our Data Science team who use it to enhance the calculations behind the scene which ultimately helps to improve the quality of the scores.

Keep in mind that selecting Yes if the MatchScore was useful is a quick and simple step to provide feedback which gives validation that in this situation the score reflected the quality of the candidate well.

| Manufacturing Engineer                                                        | 8                                           | Is this information useful?<br>YES NO |                                                                                                    |
|-------------------------------------------------------------------------------|---------------------------------------------|---------------------------------------|----------------------------------------------------------------------------------------------------|
| Highlights                                                                    |                                             |                                       |                                                                                                    |
| 18 Years Work Experience:<br>Structural Engineer, County Engineer, Circuit    | is Engineer                                 |                                       |                                                                                                    |
| 6 Relevant Skills:<br>Engineering, Production And Manufacturing,<br>Processes | Management, Product Design, Production Equi | pment, Manufacturing                  | If you select the No option to the Is this information useful? question, you                                                   |
| Education:  Master of Science  Why was the inf                                | Share Feedback, Help Us Improve             |                                       | will be presented with an input box to provide additional details. As these                                                    |
|                                                                               | Why was the information not useful?         |                                       | are viewed manually by the team, we encourage that you provide as much                                                         |
| The Match score should be higher                                              |                                             |                                       | details in the General Comments box as to why you selected one of these options.                                               |
|                                                                               | The Match score should be lower             |                                       |                                                                                                    |
|                                                                               | Candidate information is incorrect or n     | rect or missing                       |                                                                                                    |
|                                                                               | Other                                       |                                       | Example of Bad Feedback: "Score was bad"                                                                                       |
|                                                                               | General comments:                           |                                       | $\checkmark$ Example of Good Feedback: "Score should be higher because the                                                     |
|                                                                               | Your comment                                | ,                                     | candidate had a Professional Scrum with User Experience (PSU I)<br>qualification which is very sought after for this job type" |
|                                                                               |                                             | CANCEL SUBMIT                         |                                                                                                    |

The **SmartAssistant Discovery** feature can be access in a number of ways. When you view a job listing you should see both a tab called "Discover" and there is also a button next to the Add Candidate button to the right of the candidate search box with the label "Discover Candidates".

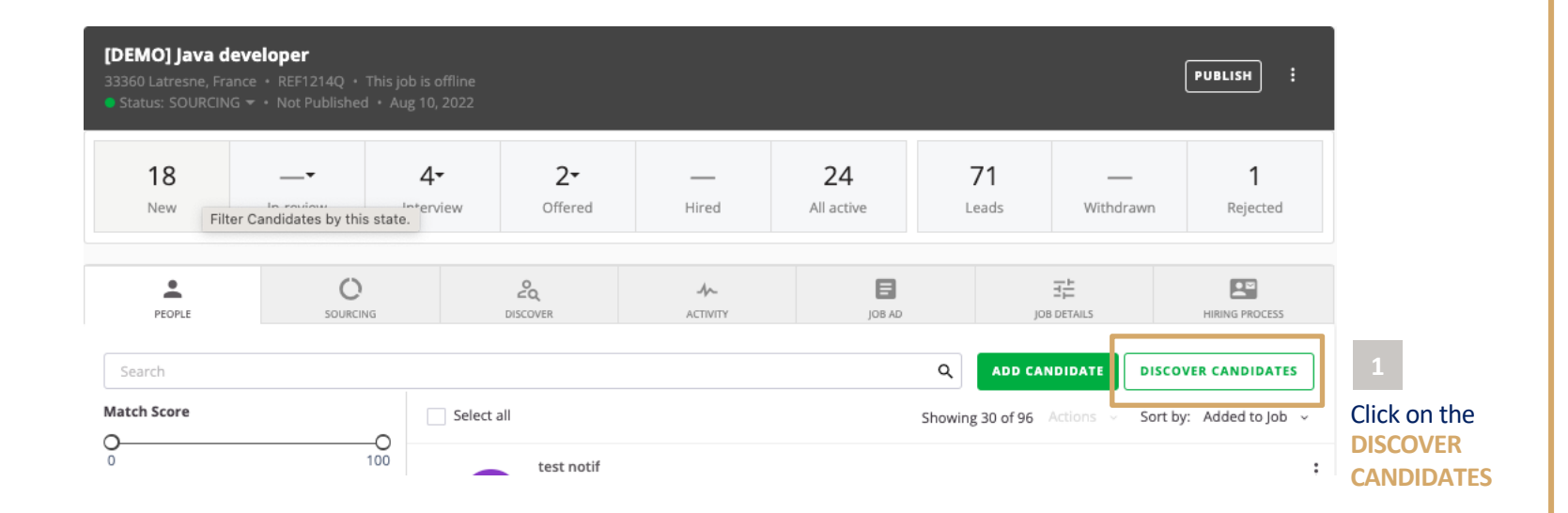

### DISCOVERY

SmartAssistant will look into the company's talent pools and past applicants alongside current applicants to identify who might be a good fit for this job using the MatchScore functionality. They will be automatically segmented into relevant groups based on job requirements and CV information. Recruiters will be able to see these groups and proactively filter this candidate pool by outstanding characteristics, such as suitable skill sets, nearby locations, relevant career experience, and more. These groups are called 'stacks' and will appear directly above the list of candidates.

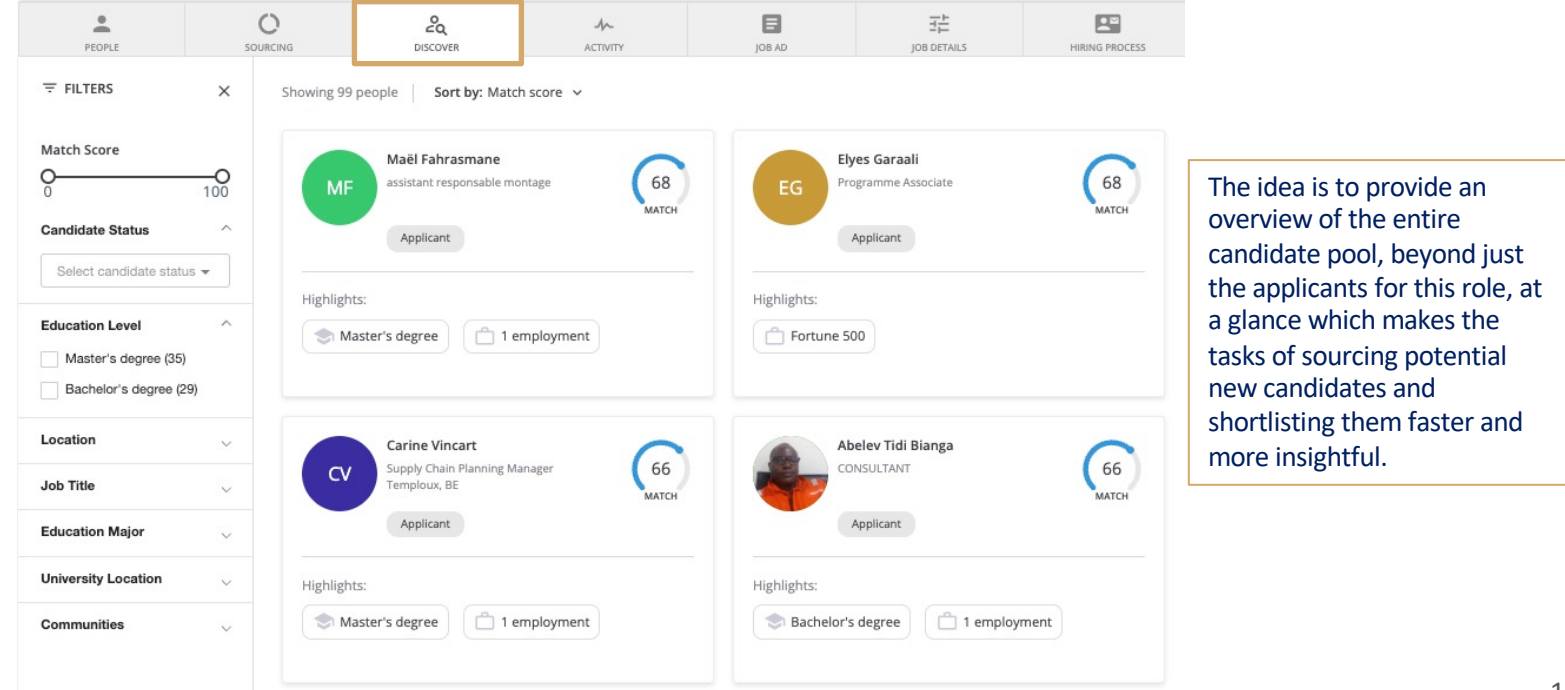

## VIDEO LINK \_ DEMONSTRATION

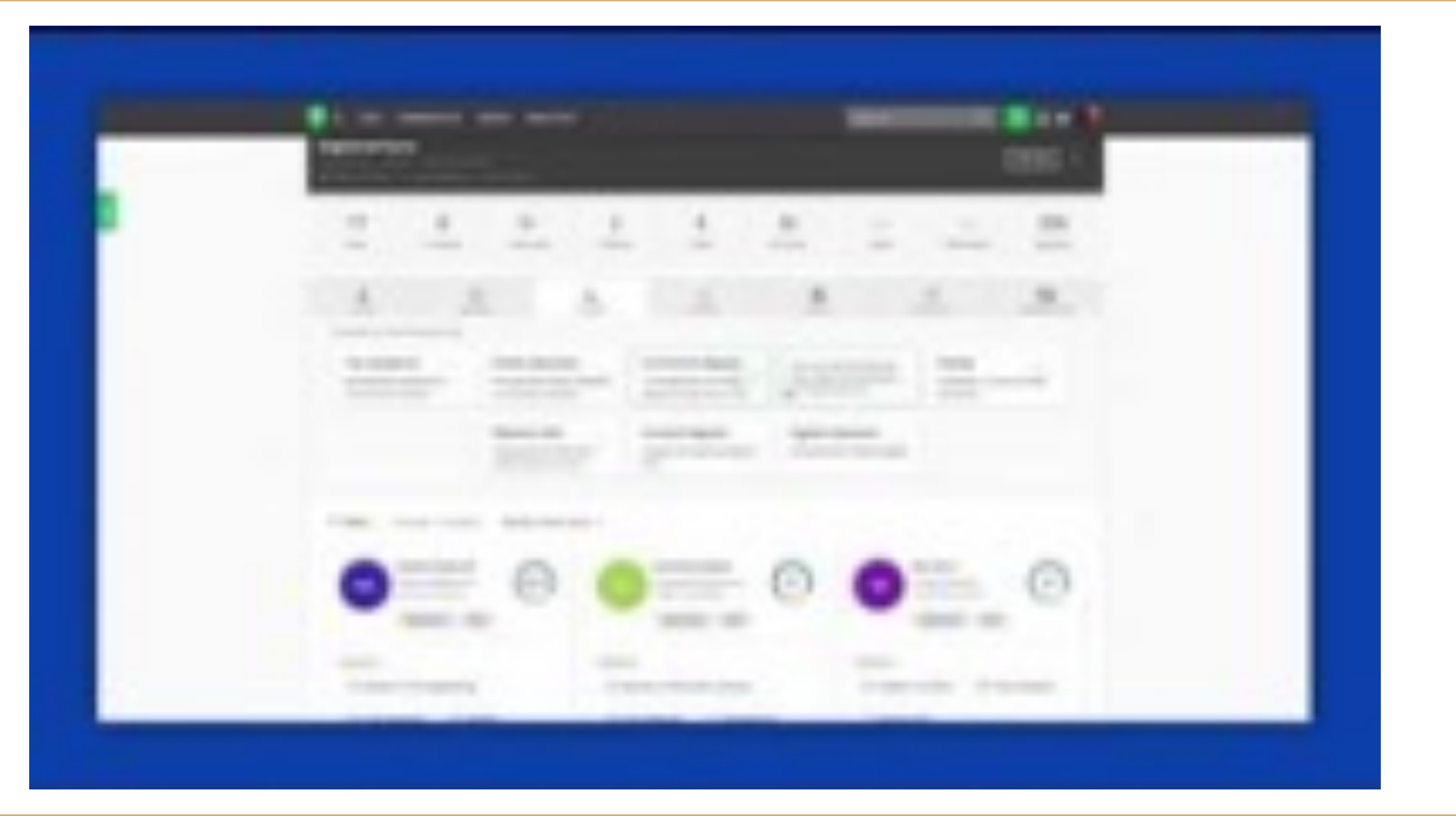